### How to Operate

- Turn on system
- Light-path adjust
- Observation
- Image Scan
- Z-section
- Time-lapse

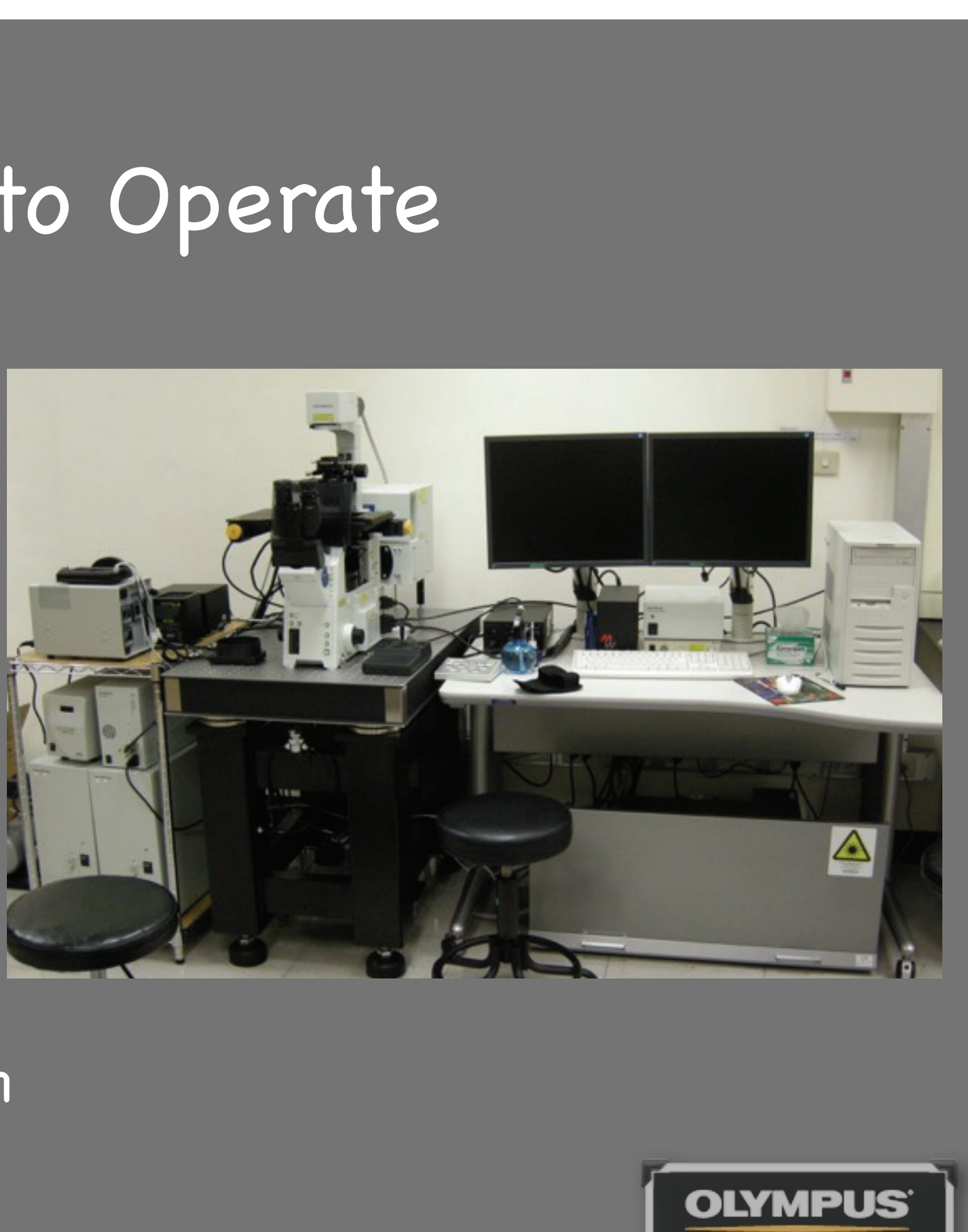

Dual Beam operation

Your Vision, Our Future

### Turn on system

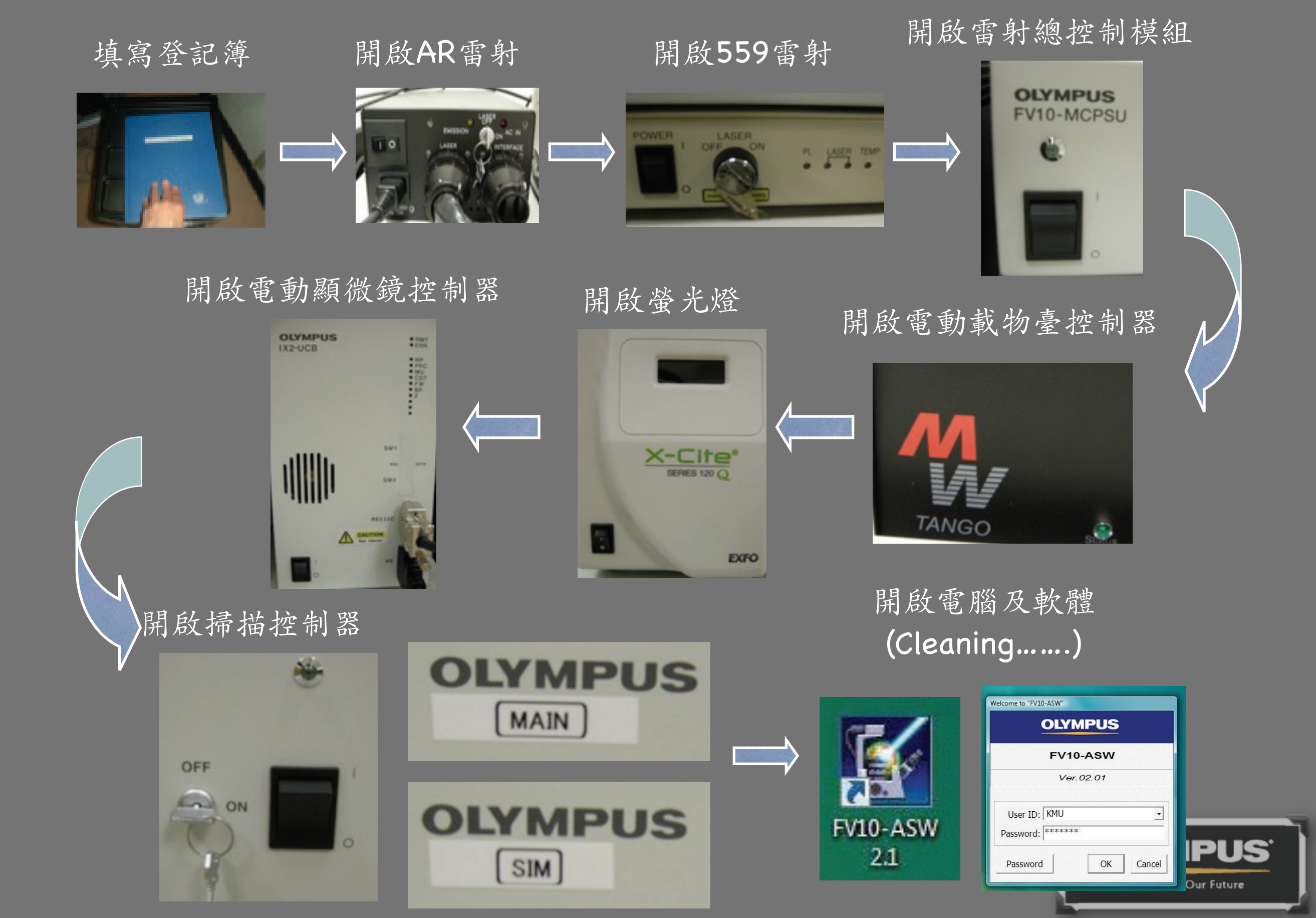

### Turn on system

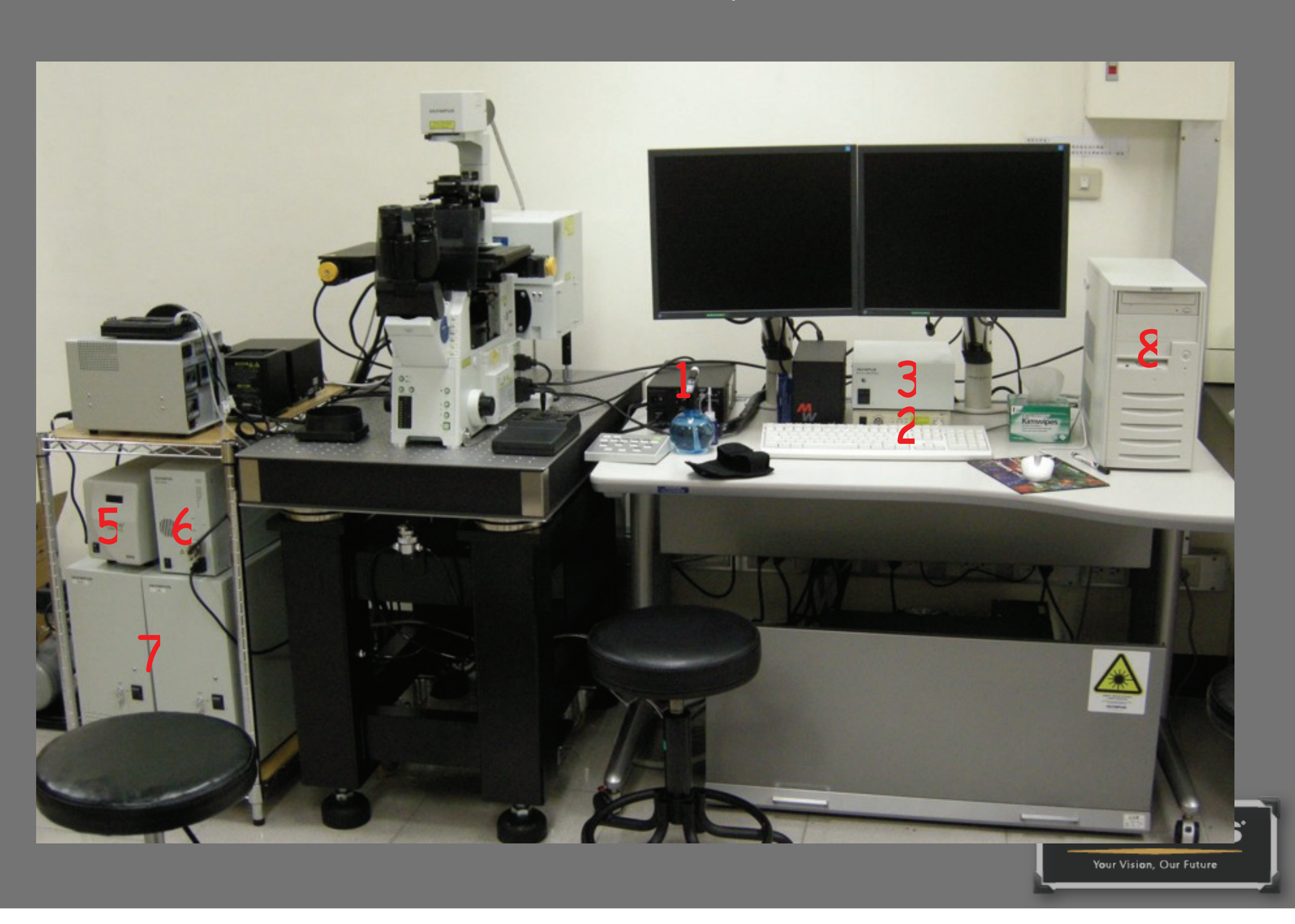

## Light-path adjust

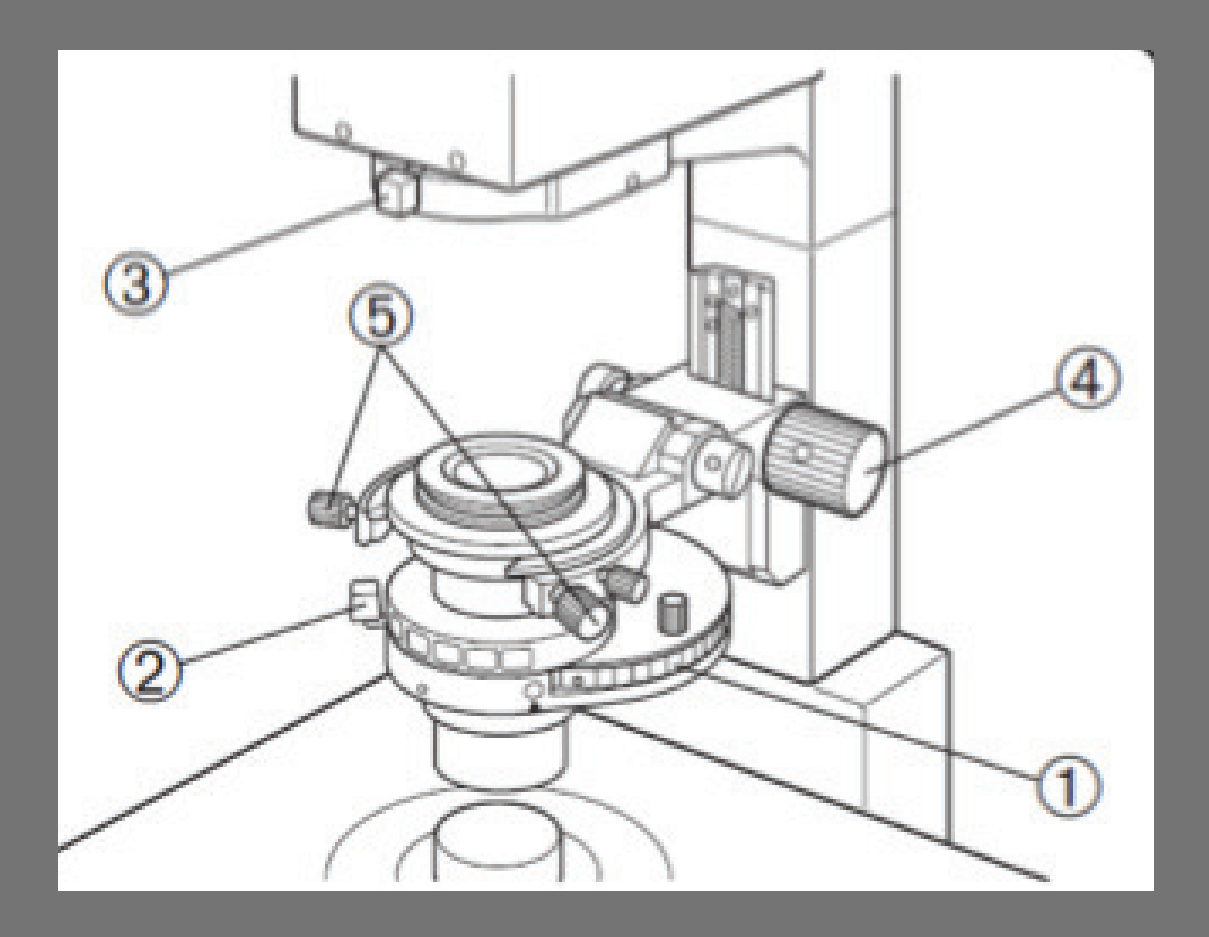

•以10倍鏡頭找到焦距 ●將3關到最小 ●調整4到八角型最清晰 ●調整5光圈中心 ●將3開回最大原位

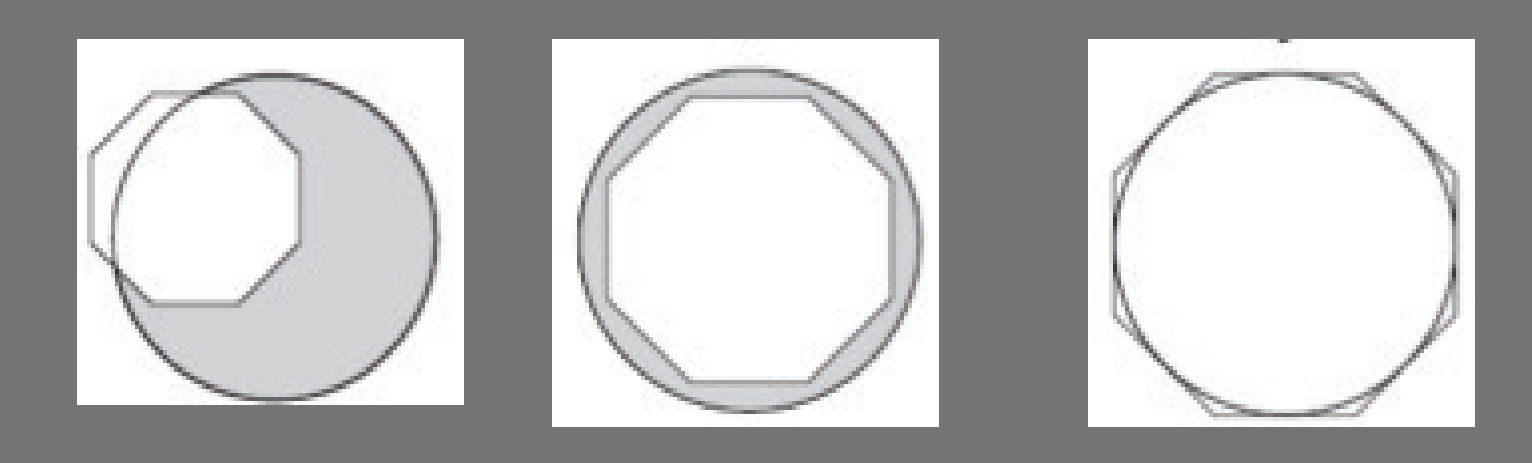

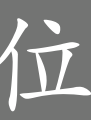

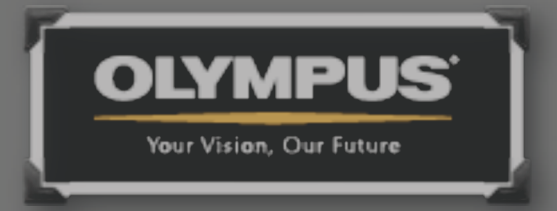

### SW Interface

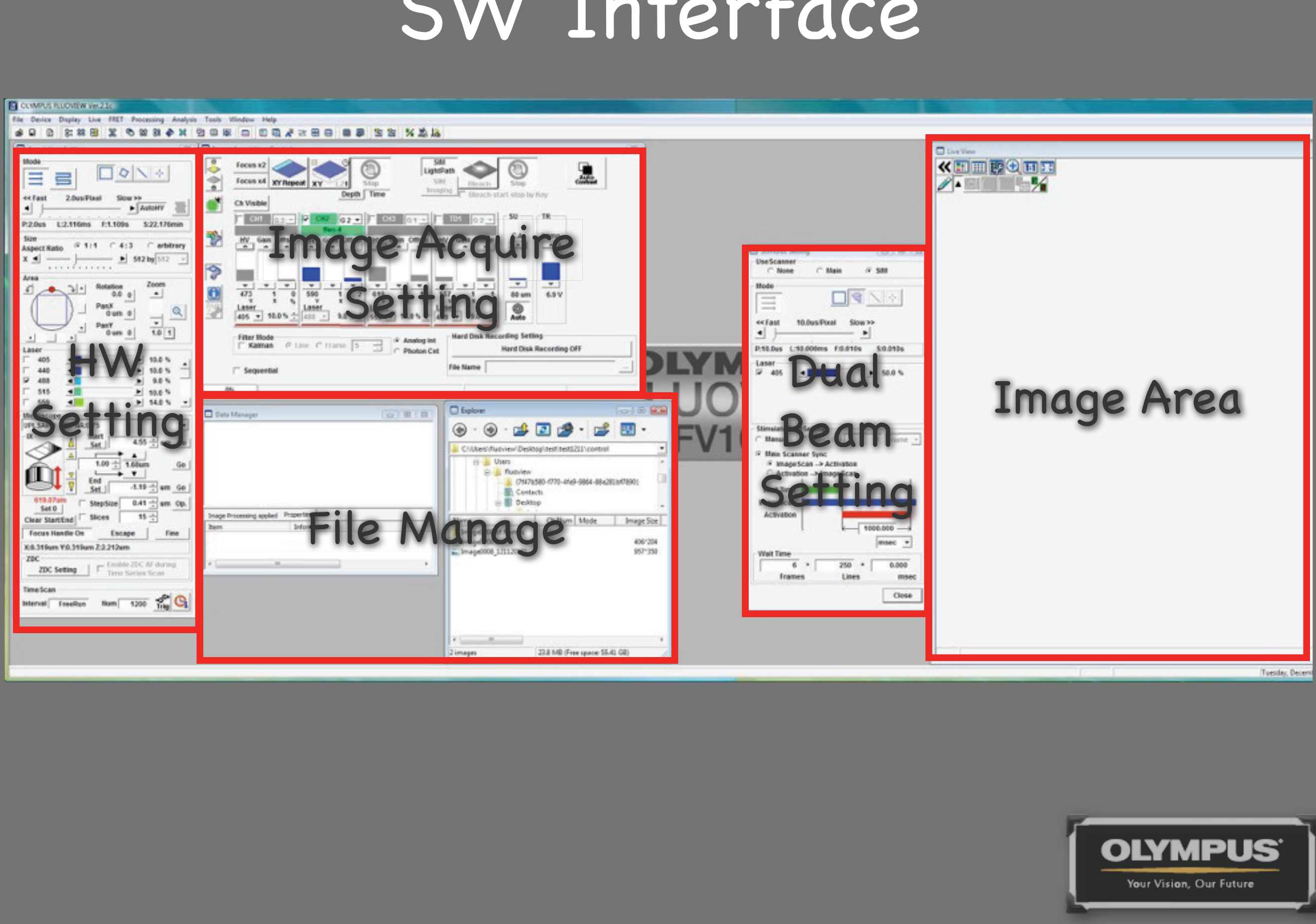

### Observation

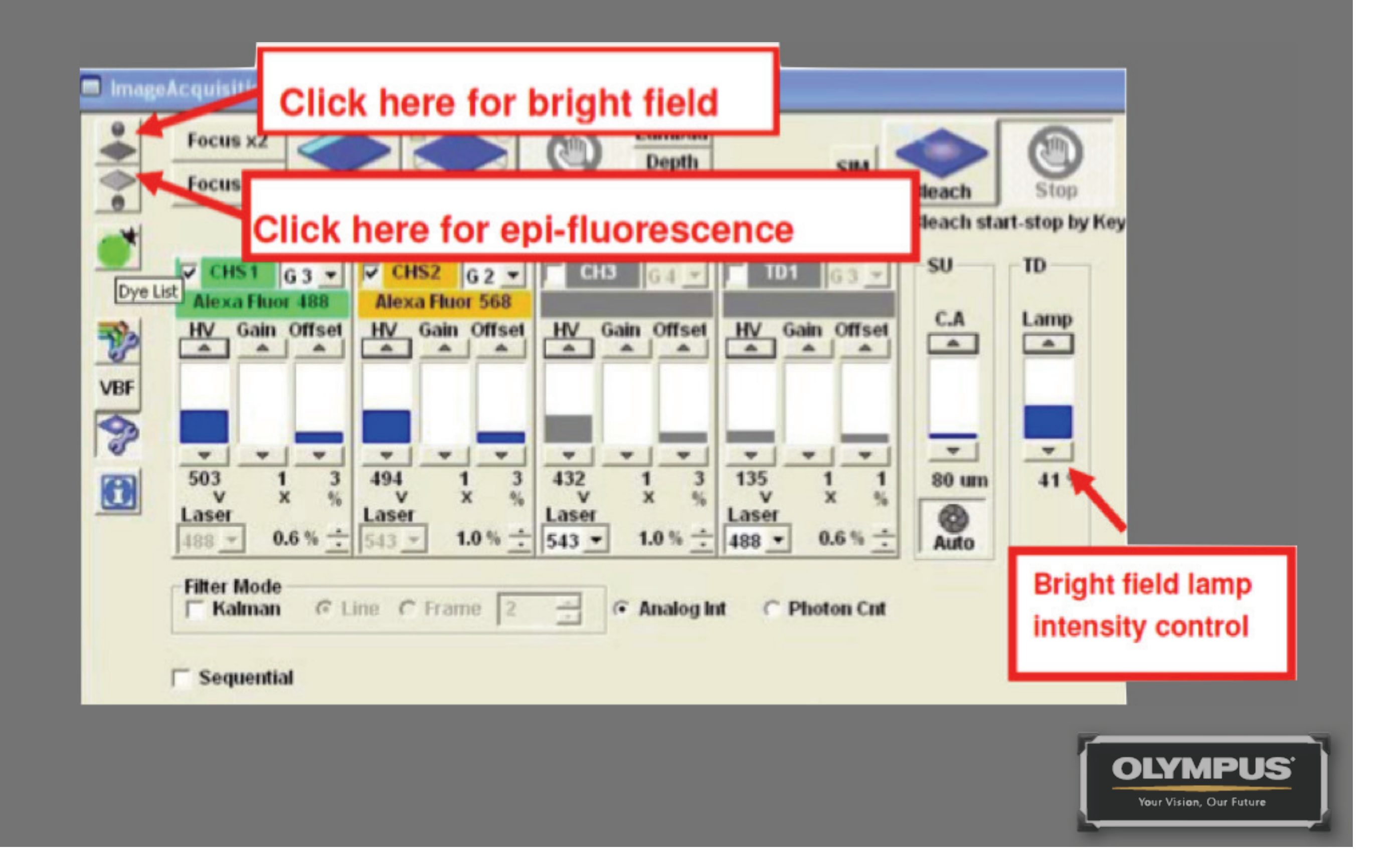

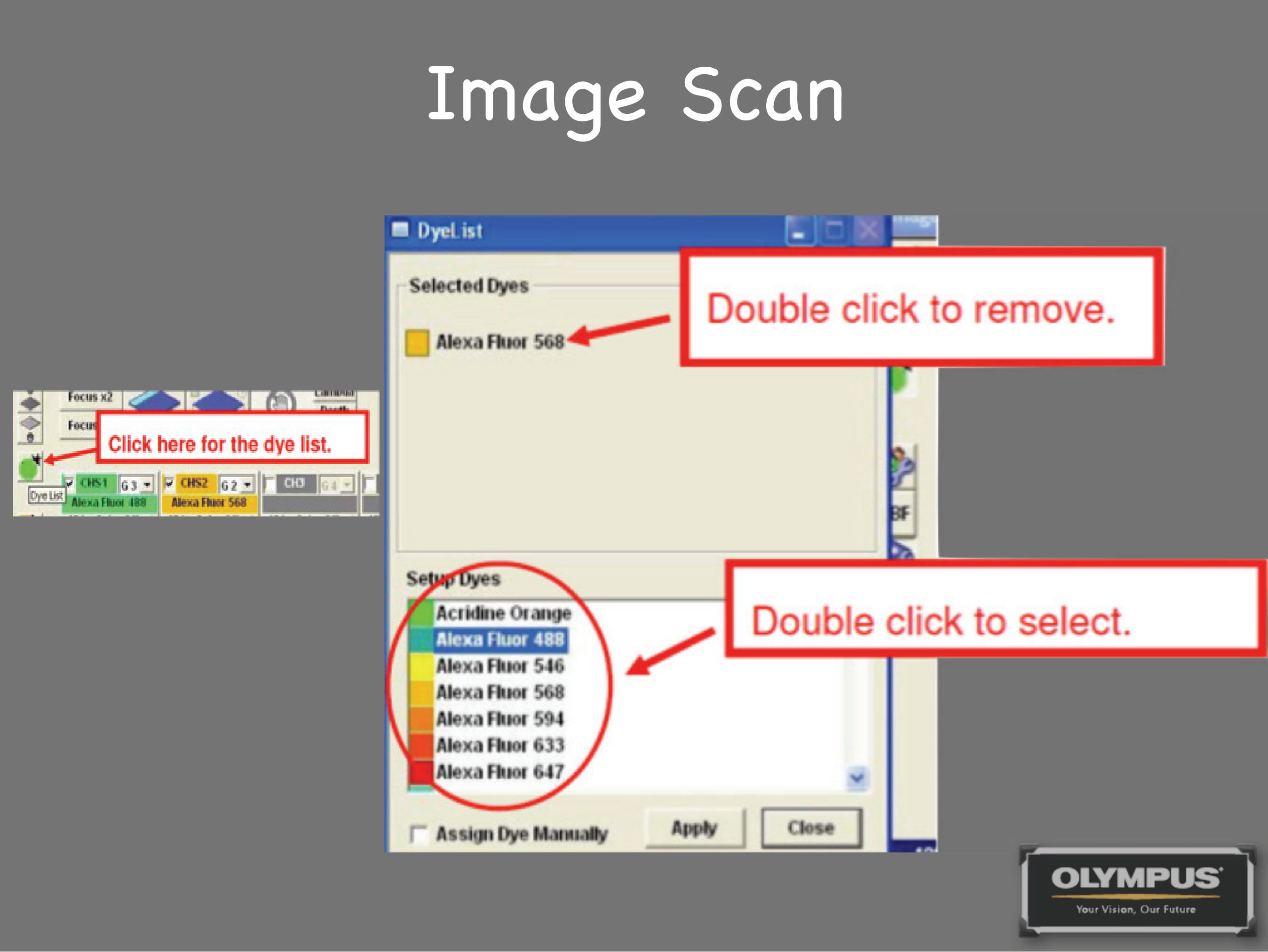

### Image Scan

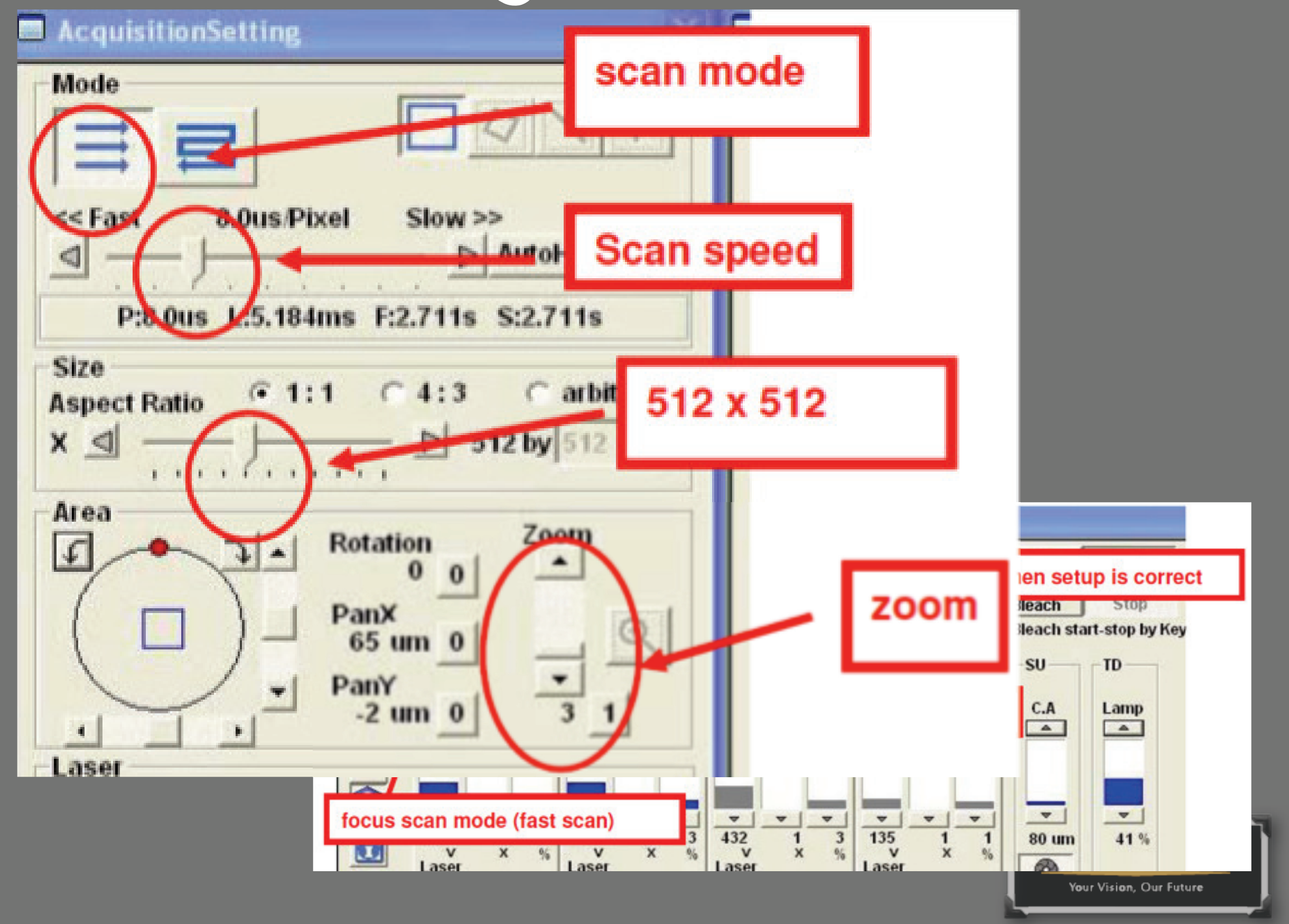

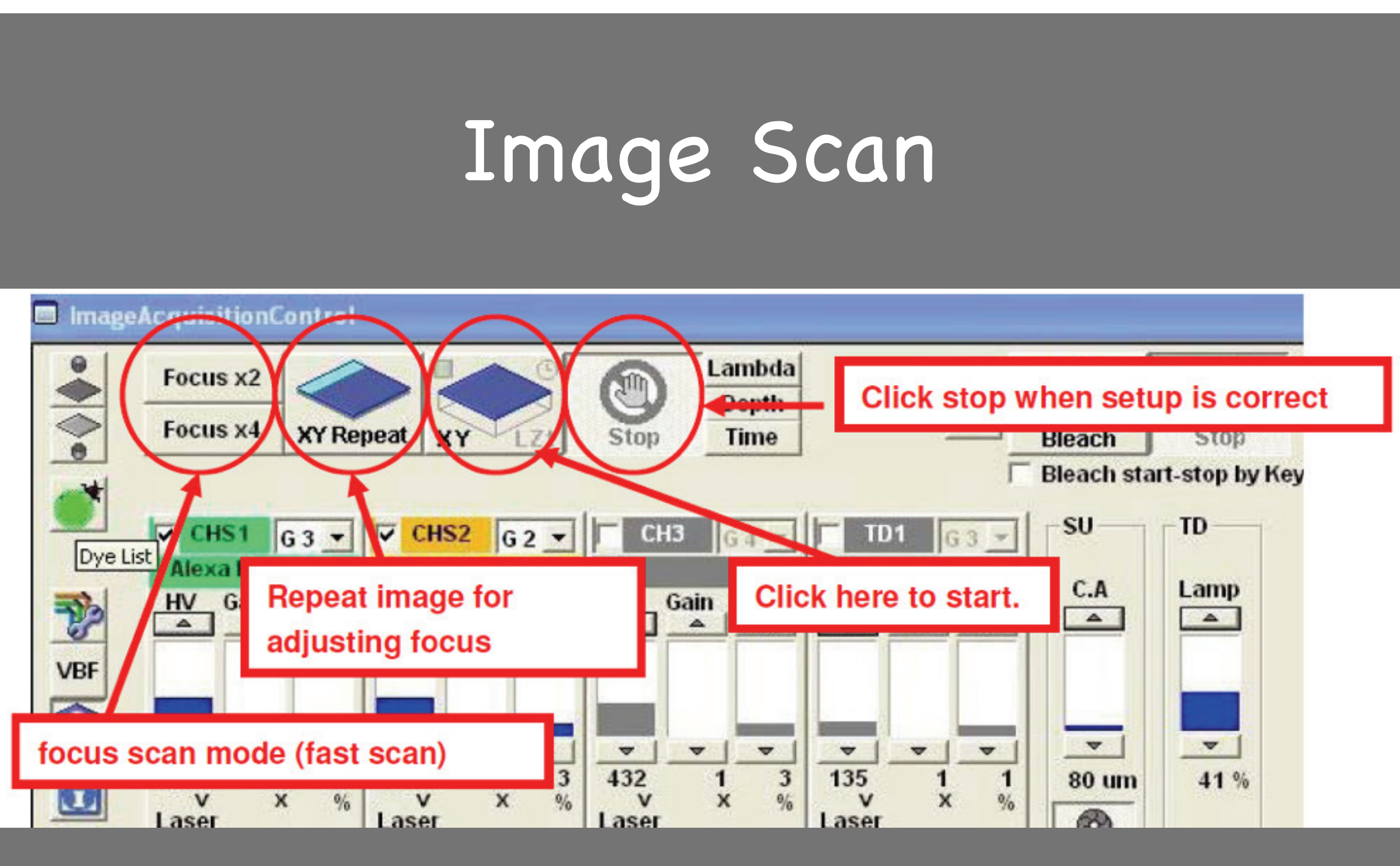

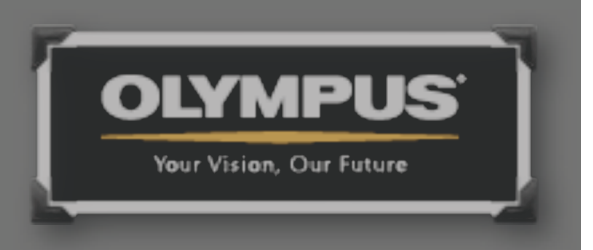

### Image Scan

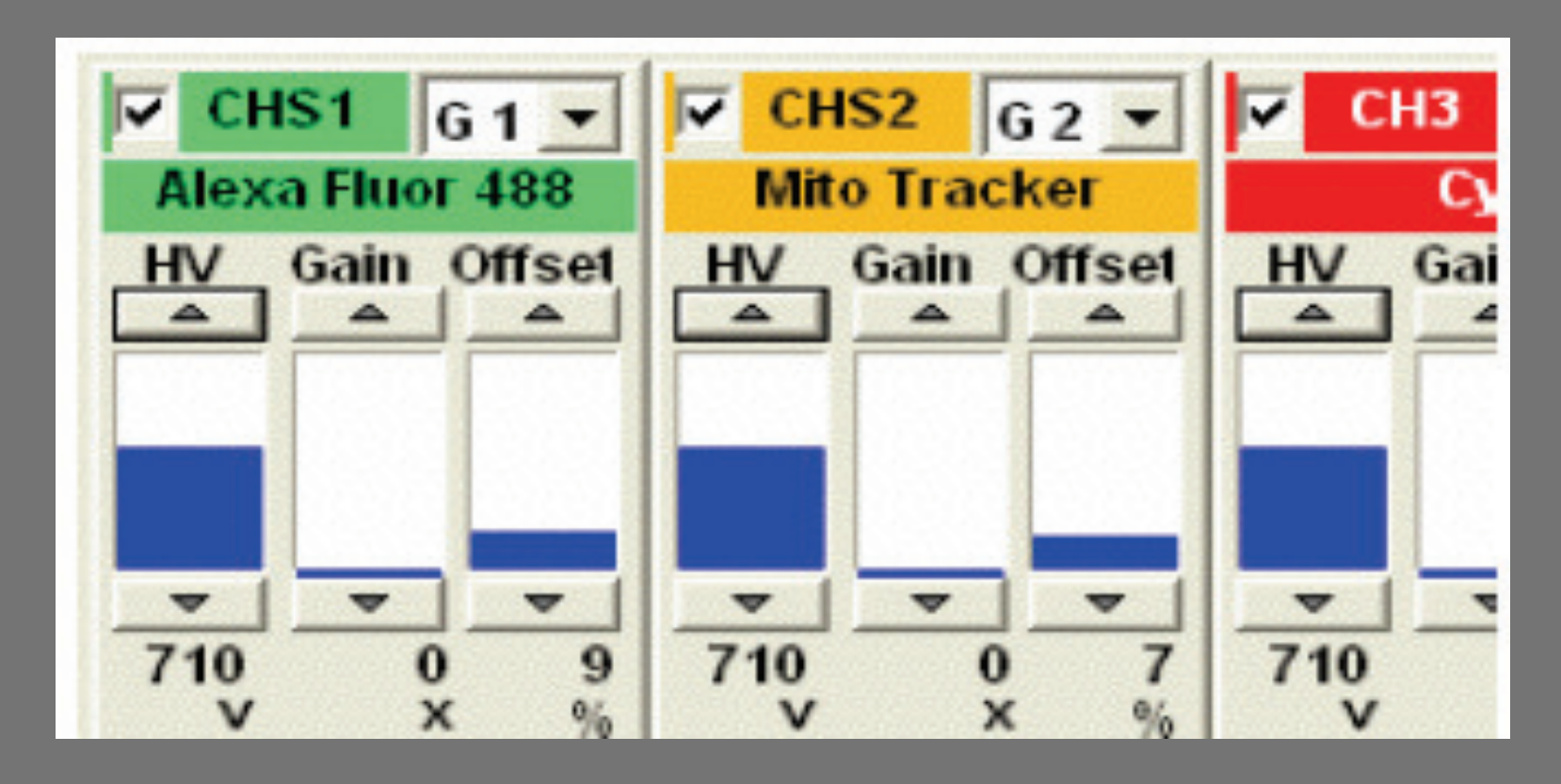

IV = PMT 電壓,增加 IV 會提高檢測敏感度,但圖像噪音也會隨之增加 Gain = 後期信號放大,在圖像信號極低的情況下可以適當調節 Offset = 影像位準調整, Offset 越高, 圖像背景變暗, 但一些位準以下的螢光信號也可能被同 時扣除

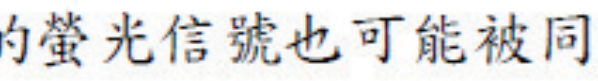

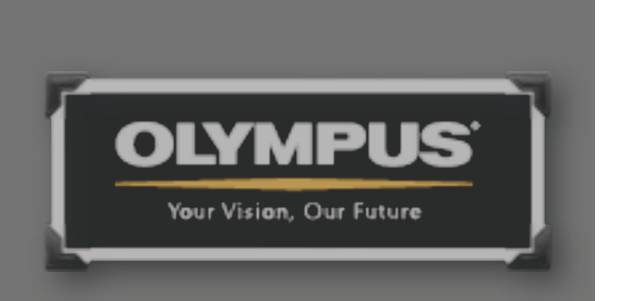

### **Z**-Section

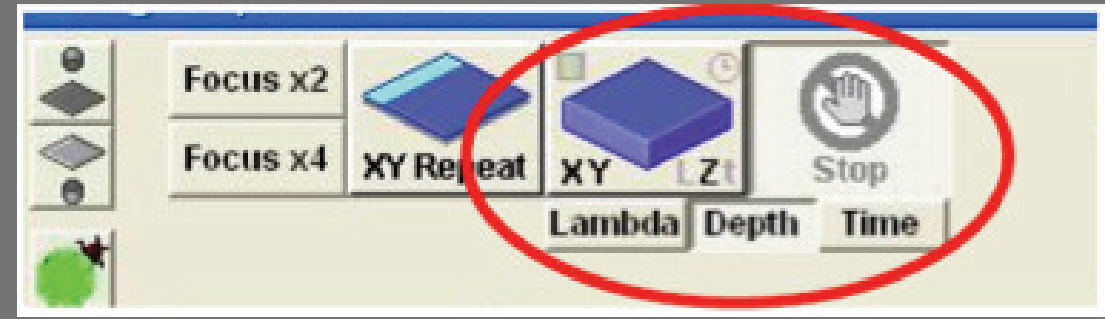

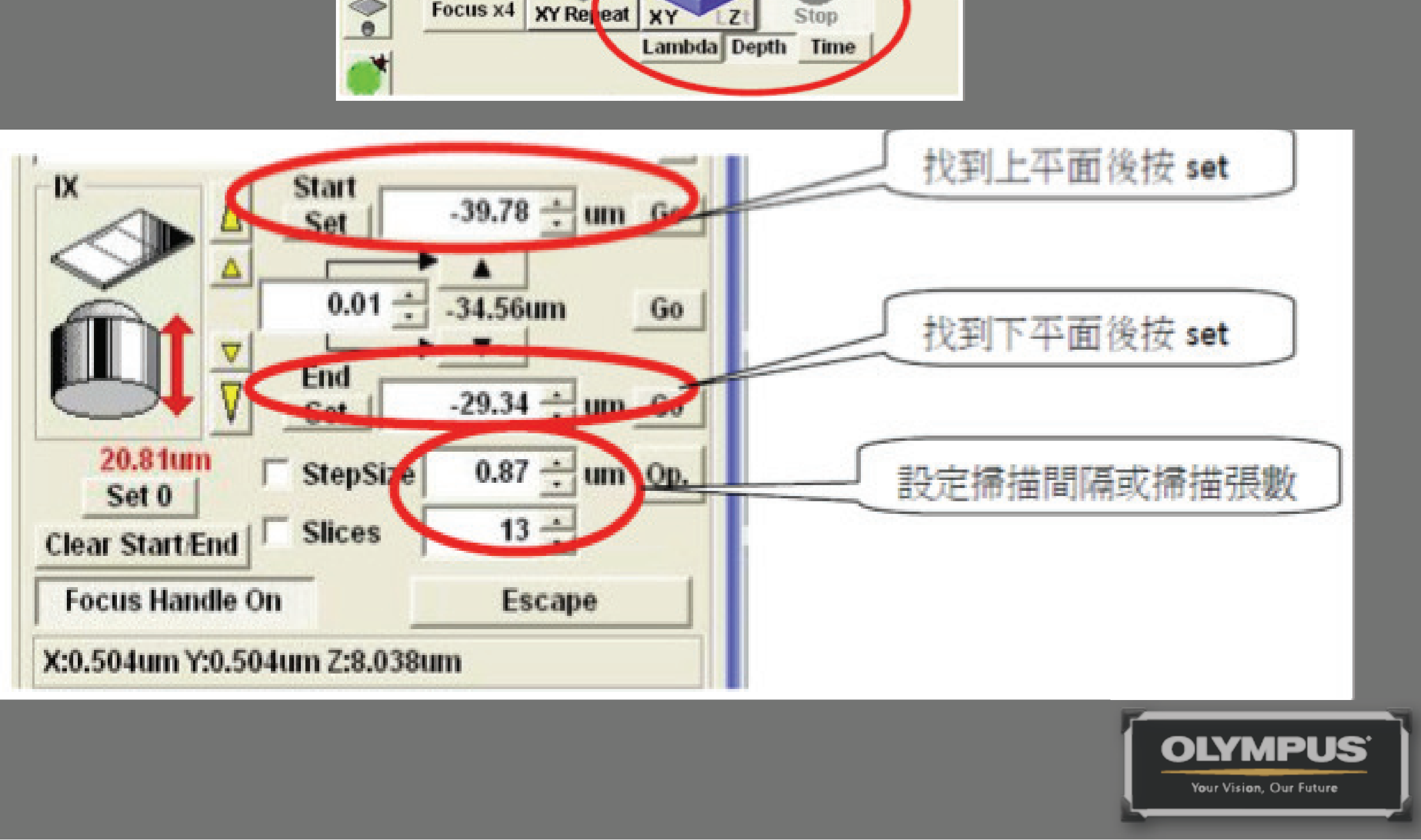

### Time Lapse

| File     Device     Display     Live     FRET                                                                                                    | Processing Analysis        |                              |
|----------------------------------------------------------------------------------------------------|----------------------------|------------------------------|
| Acquisition Setting                                                                                                    |                            |                              |
| Fast 2.0us/Pixel Sloven Sloven 2.0us/Pixel Sloven Sloven Slove | AutoHV                     | 重複ど                          |
|                                                                                                    | ZDC Setting                | Enable ZD F du<br>Time Serie |
| 時間間隔                                                                                                    | TimeScan<br>Interval FreeR | Run Num 1200                 |

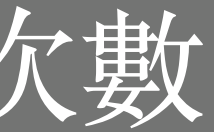

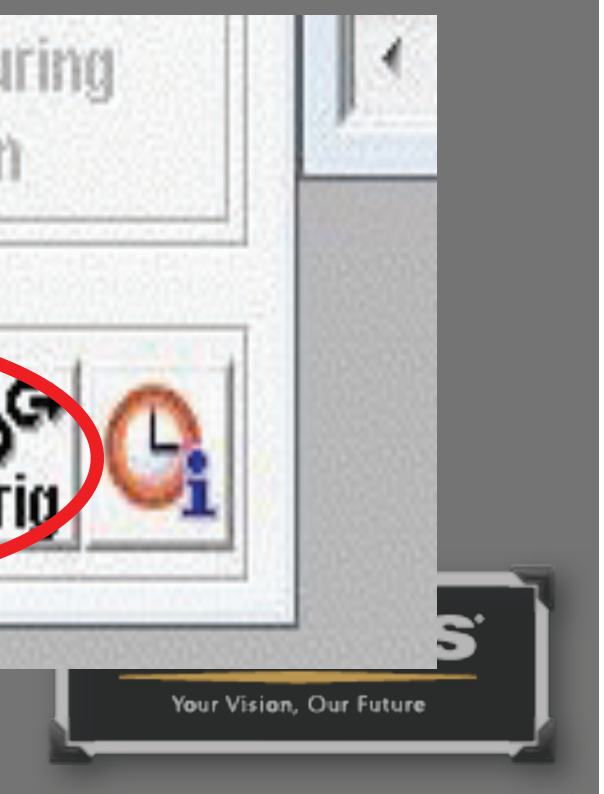

### Dual Beam Operation

|                        | SIM<br>LightPath |                      | ٢                   |       |
|------------------------|------------------|----------------------|---------------------|-------|
| LZt Stop<br>Depth Time | SIM<br>Imaging   | Bleach<br>Bleach sta | Stop<br>art-stop by | / Key |
| G 2                    | G 1 - TD         | 1 G2 -               | SU                  | TR    |
| ain Offset HV Gain     | Offset HV C      | Gain Offset          | C.A                 | Lamp  |

| UseScanner                                                                                                    |                               |                                  | _             |
|----------------------------------------------------------------------------------------------------|-------------------------------|----------------------------------|---------------|
| C None C                                                                                                    | Main                          | (                                | • SIM         |
| Mode                                                                                                    |                               |                                  |               |
|                                                                                                    |                               |                                  |               |
| $  \rightarrow$                                                                                                    | -                             | $\smile$                         |               |
| << Fast 10.0us/P                                                                                                    | ixel                          | Slow                             | >>            |
| ◀ )                                                                                                    |                               | - 🕨                              | ]             |
| P:10.0us L:10.000m                                                                                                    | s F:O                         | .010s                            | S:0.0         |
| Laser                                                                                                    |                               |                                  |               |
| ✓ 405                                                                                                    |                               |                                  | ▶ 50          |
| Stimulate Start Setting                                                                                                    | 1                             |                                  |               |
| <ul> <li>Main Scanner Syn</li> <li>ImageScan&gt;</li> <li>Activation&gt; In</li> </ul>                                                         | c<br>Activa<br>mage S         | tion<br>can                      | 1 F           |
| Main Scanner Syn     Main Scanner Syn     ImageScan>     Activation> In     Wait Time                                                          | c<br>Activa<br>mageS          | tion<br>can                      | 1 F           |
| Main Scanner Syn     Main Scanner Syn     ImageScan>     Activation> In     Wait Time     ImageScan                                            | c<br>Activa<br>mage S         | tion<br>can                      | 1 F           |
| Main Scanner Syn     Main Scanner Syn     Main Scanner Syn     Main Scanner Syn     Activation> In     Wait Time     ImageScan     Activation  | c<br>Activa<br>mage S         | tion<br>can                      | 1 F           |
| Main Scanner Syn     Main Scanner Syn     Main Scanner Syn     Main Scanner Syn     Activation> In     Wait Time     Image Scan     Activation | c<br>Activa<br>mage S         | tion<br>can                      | 1 F           |
| Main Scanner Syn     Main Scanner Syn     Main Scanner Syn     Activation> In     Wait Time     Image Scan     Activation                      | c<br>Activa<br>mage S         | tion<br>can                      | 000.00        |
| Main Scanner Syn     Attra     Main Scanner Syn     TimageScan>     Activation> In     Wait Time     ImageScan     Activation                  | c<br>Activa<br>mage S         | tion<br>can                      | 1 F<br>000.00 |
| Main Scanner Syn Main Scanner Syn ImageScan> Mait Time ImageScan Activation Wait Time                                                          | c<br>Activa<br>mage S         | tion<br>can<br>1                 | 1 F           |
| Mainual Auto Mainual Auto Mainual Auto Main Scanner Syn ImageScan> Mait Time Mait Time Mait Time Mait Time 6 + Frames                          | c<br>Activa<br>mage S         | tion<br>can<br>1                 | 1 F           |
| Main Scanner Syn Main Scanner Syn Main Scanner Syn Activation> In Wait Time Image Scan Activation Wait Time 6 + Frames                         | 2<br>Stop<br>Activa<br>mage S | tion<br>can<br>1<br>50 +<br>ines | 1 F           |

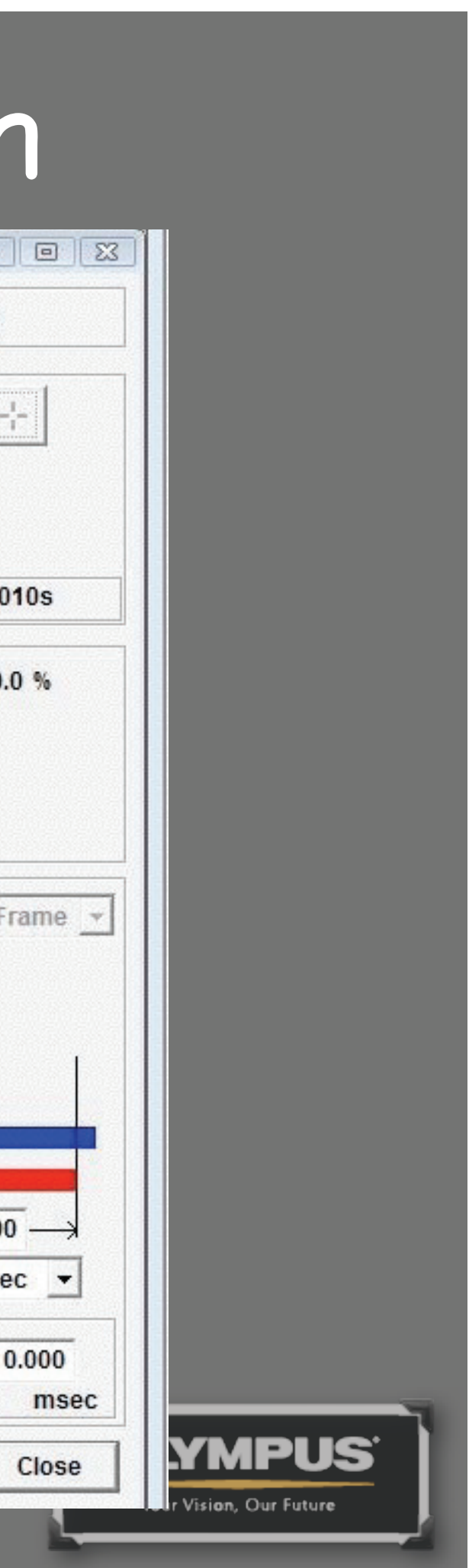

### HSD 的使用

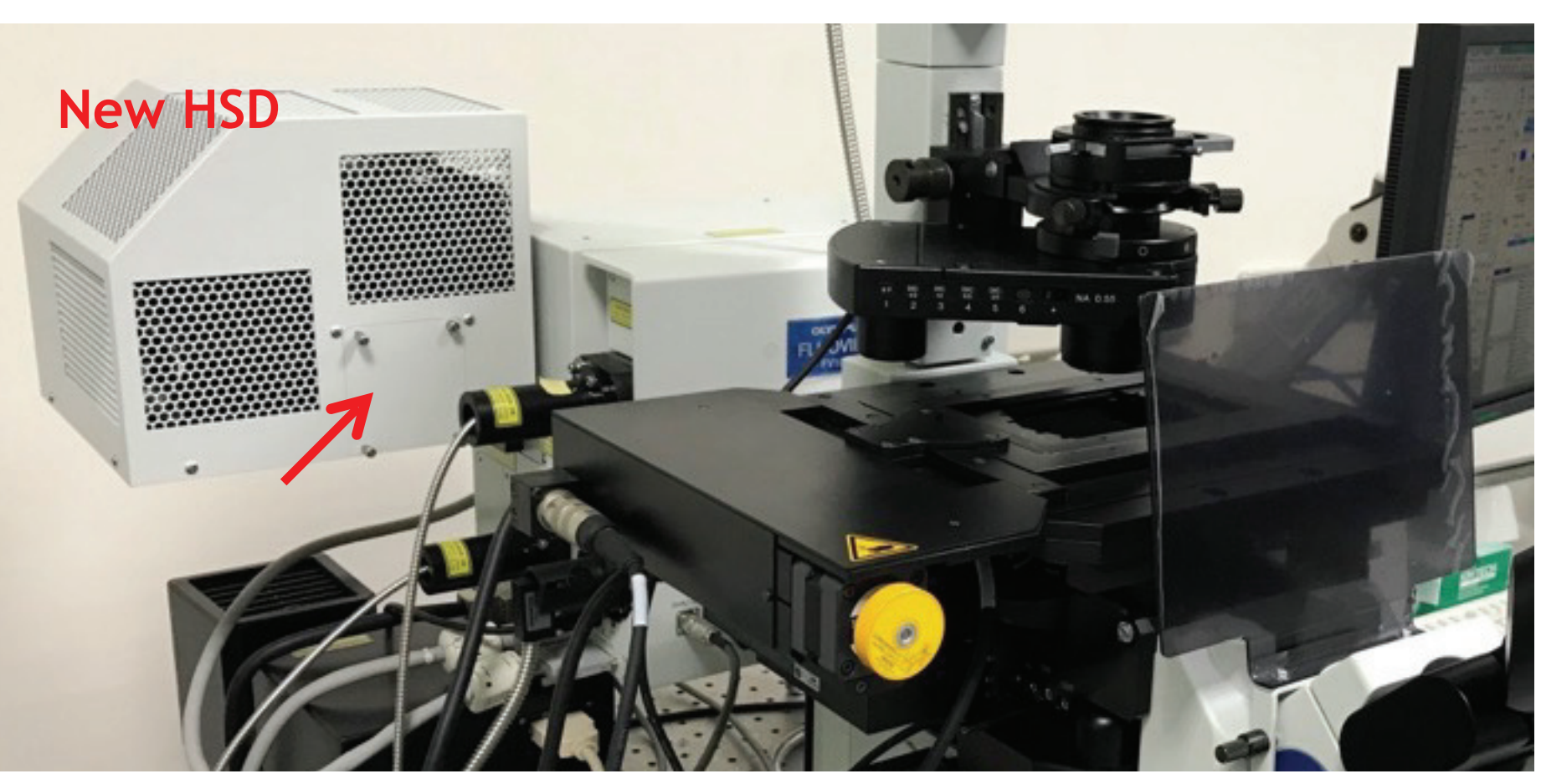

- 1. 開關機請依照原本的方式即可。
- 2. 更換濾片請將紅色箭頭所指處的外殼卸下 (四顆螺絲,手轉即可)→放 鬆濾片匣固定螺絲後將濾片匣取出→更換濾片匣→鎖緊濾片匣固定螺 絲後蓋上外殼,完成更換。

### 選取HSD 偵測器

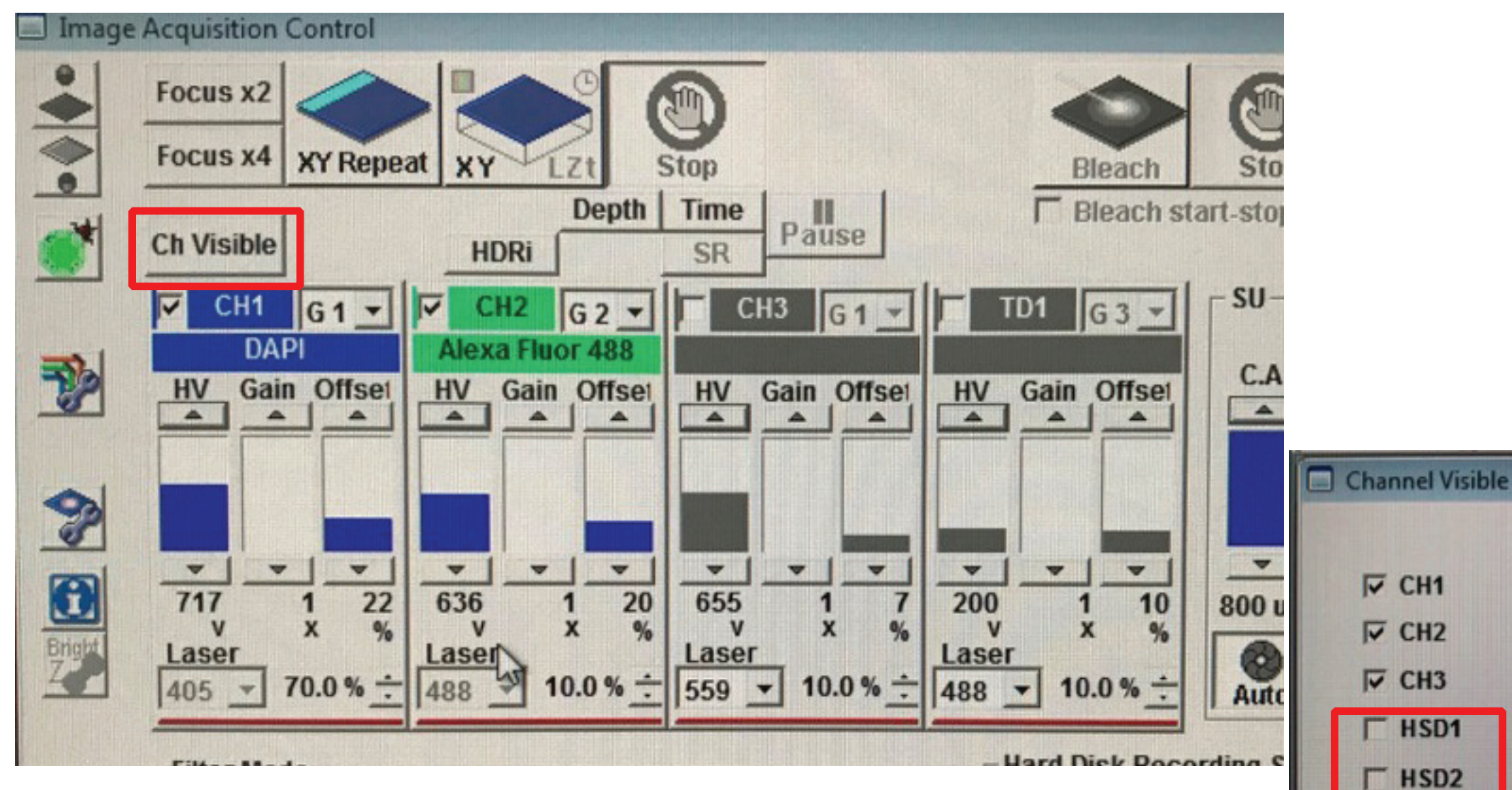

若是開啟軟體之後看不到 HSD 的選項,請選擇 Ch Visible,選 取 HSD1 及 HSD2 即可看到 HSD1 及 HSD2。

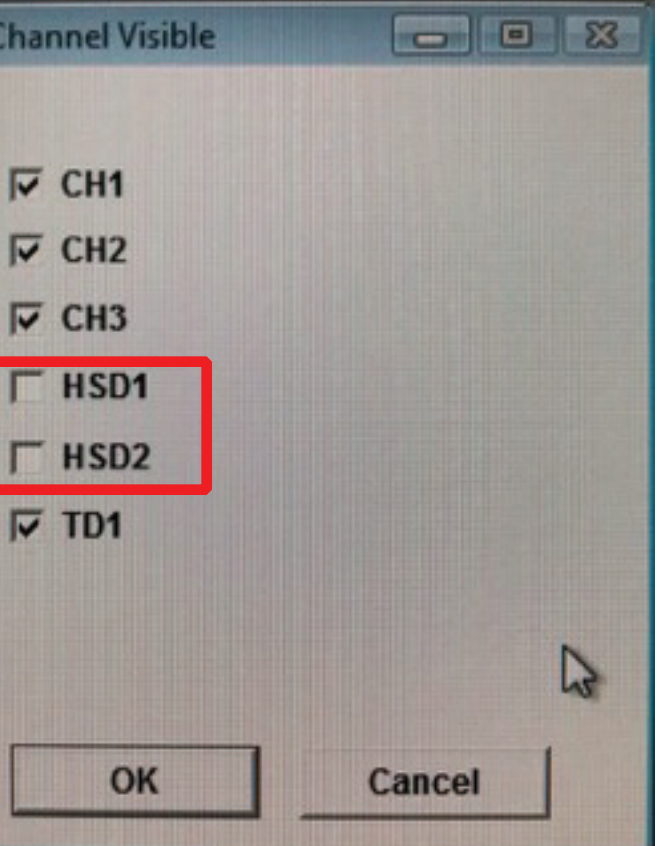

| Ch Visible Depth Time Pause                                                            | The second second second second second second second second second second second second second second second se | Stop            |
|----------------------------------------------------------------------------------------|----------------------------------------------------------------------------------------------------|-----------------|
| HDRi SR HUSE                                                                           | F Bleach st                                                                                                    | art-stop by Key |
| CH1 G1 - CH2 G2 - CH3 G1 -<br>DAPI Alexa Fluor 488                                     | HSD1 G2 -                                                                                                    | HSD2 G          |
| A A A A A A A A                                                                        | HV Gain Offset                                                                                                  | HV Gain O       |
|                                                                                        |                                                                                                    |                 |
| 717 1 22 636 1 20 655 1 7<br>V X % V X % V X %<br>Laser Laser                          | 730 1 10<br>V X %                                                                                               | 690 1<br>V X    |
| 405 <u>→</u> 70.0 % <u>÷</u> 488 <u>→</u> 10.0 % <u>÷</u> 559 <u>→</u> 10.0 % <u>÷</u> | 488 <b>▼</b> 10.0 % ÷                                                                                           | 405 - 70.0      |

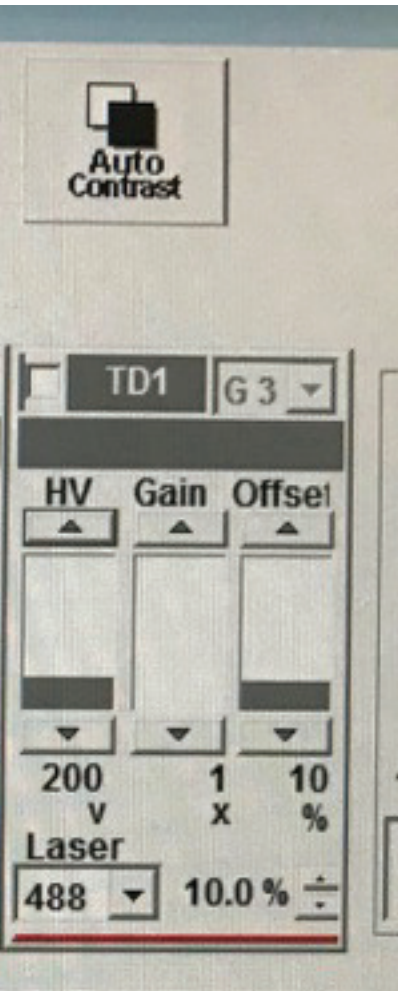

## HSD 光路設定

| DyeList                                      |                          |
|----------------------------------------------|--------------------------|
| Virtual Channel Scan<br>Number of phase used | G2 C3 C4                 |
| Selected Dyes<br>TRITC<br>FITC<br>DAPI       |                          |
|                                              | All Clear                |
| Setup Dyes                                   | Single Photon Two Photon |
| CFPIYFPIFRET<br>Cy2<br>Cy3                   | •                        |
| Cy3.5<br>Cy5<br>Cy5.5<br>Date                |                          |
| C Assign Dye Manually                        | Apply Close              |

S

Bright 7

**Ch Visible** 

Laser

405

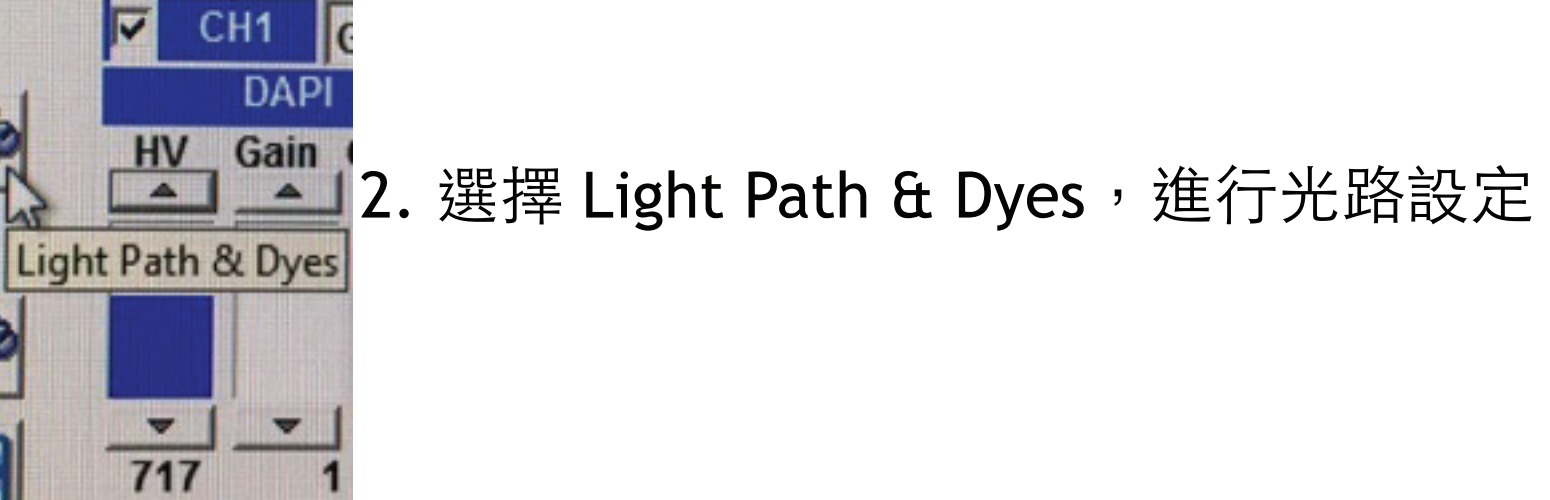

1. 一開始請照舊,選擇 Dye List,並選擇樣本的螢光種類。 在此以 DAPI, FITC & TRITC 為例。

### HSD 光路設定

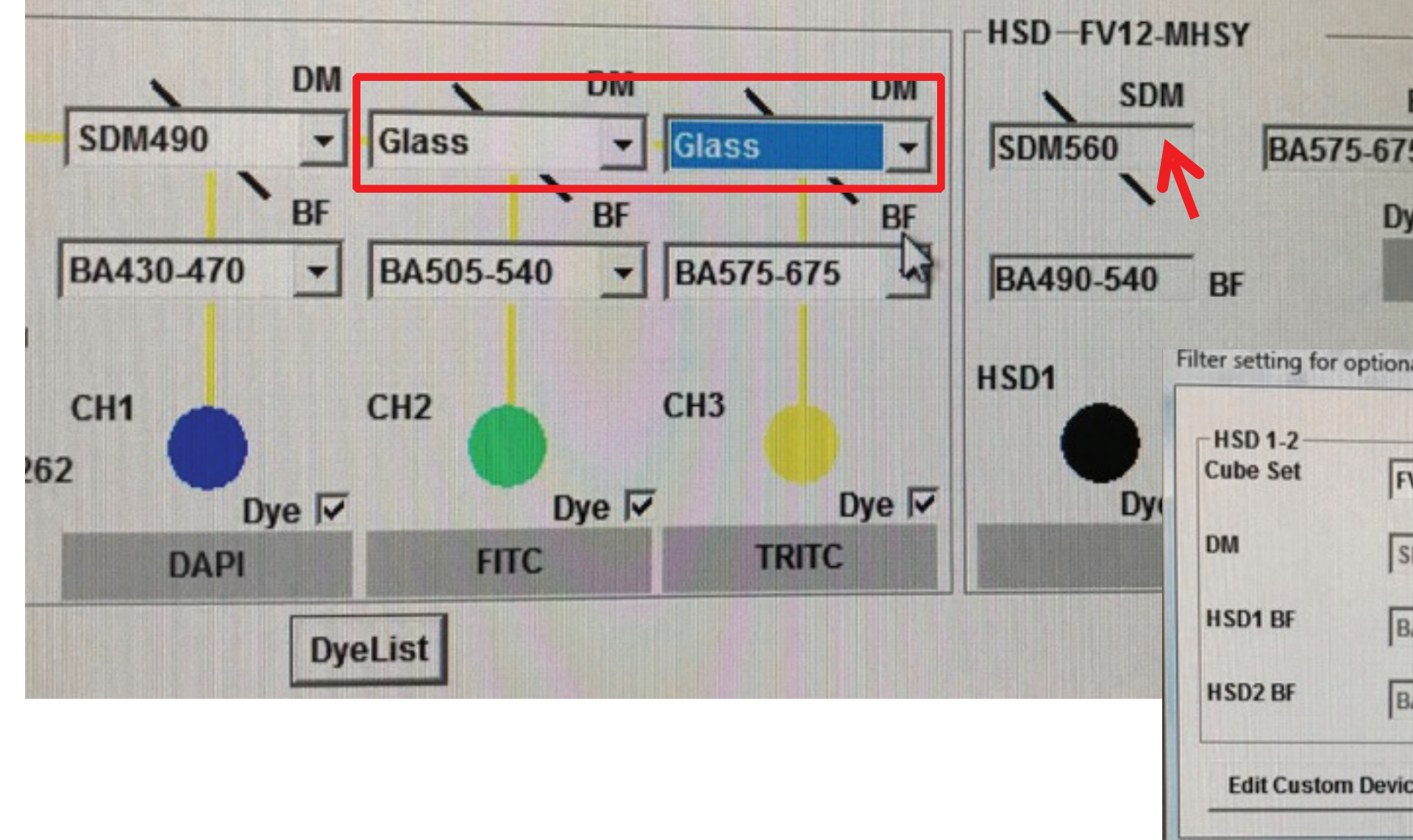

3. 在此我們將 DPAI 維持原本的 PMT,將 FITC & TRITC 設定以 HSD1 及 HSD2 擷 取影像。因此將紅框處更改為 Glass , 讓訊號可以通過進入 HSD1 & HSD2。

4. 於紅色箭頭處點一下滑鼠左鍵,選取我們所安裝的濾片匣。

| BF<br>75<br>Oye | D2 |       |   |
|-----------------|----|-------|---|
| nal detectors   | ß  |       | X |
| FV12-MHSY       |    |       | • |
| SDM560          |    |       | - |
| BA490-540       |    |       | - |
| BA575-675       |    |       | - |
| ice             | ок | Cance | 4 |

### HSD 濾片匣選項

目前共有 4 組 HSD 的濾片匣,收光波長範圍請參閱下表

| 濾片名稱       | HSD1 範圍 | SDM | HSD2  |
|------------|---------|-----|-------|
| FV12-MHBVE | 480-495 | 510 | 535-5 |
| FV12-MHBY  | 505-540 | 559 | 575-6 |
| FV12-MHSY  | 490-540 | 559 | 575-6 |
| FV12-MHYR  | 575-620 | 635 | 655-7 |

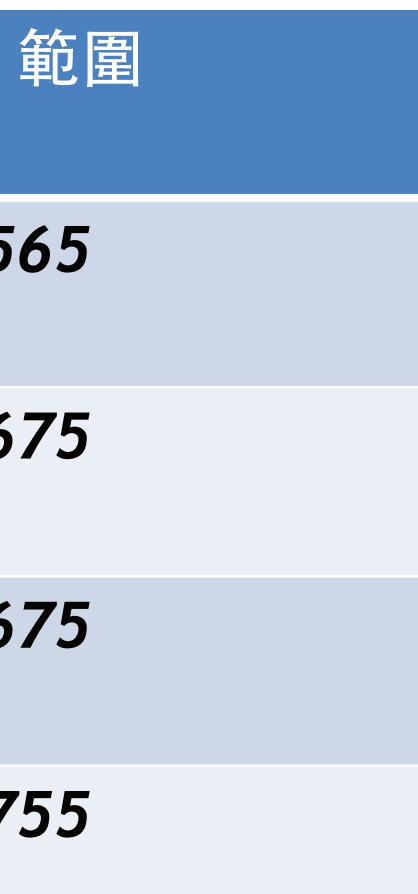

## HSD 光路設定

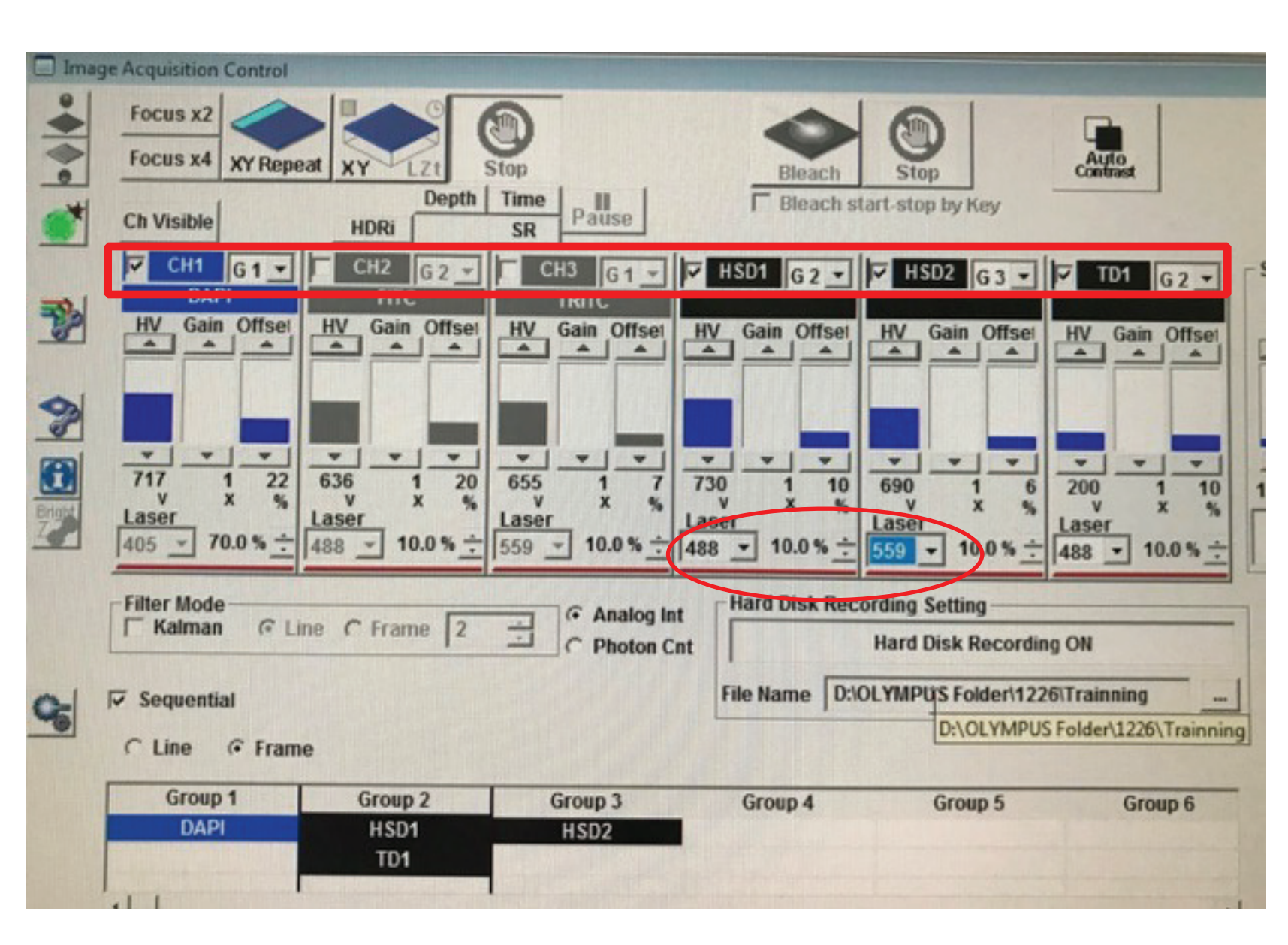

5. 回到原視窗,確認要使用的偵測器是否被勾選,以及 HSD1 & HSD2 的雷射設定 是否正確。

6. 其餘的設定以及影像調整均與之前操作方式相同。可開始進行掃描。

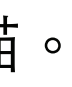

## HSD 使用注意事項

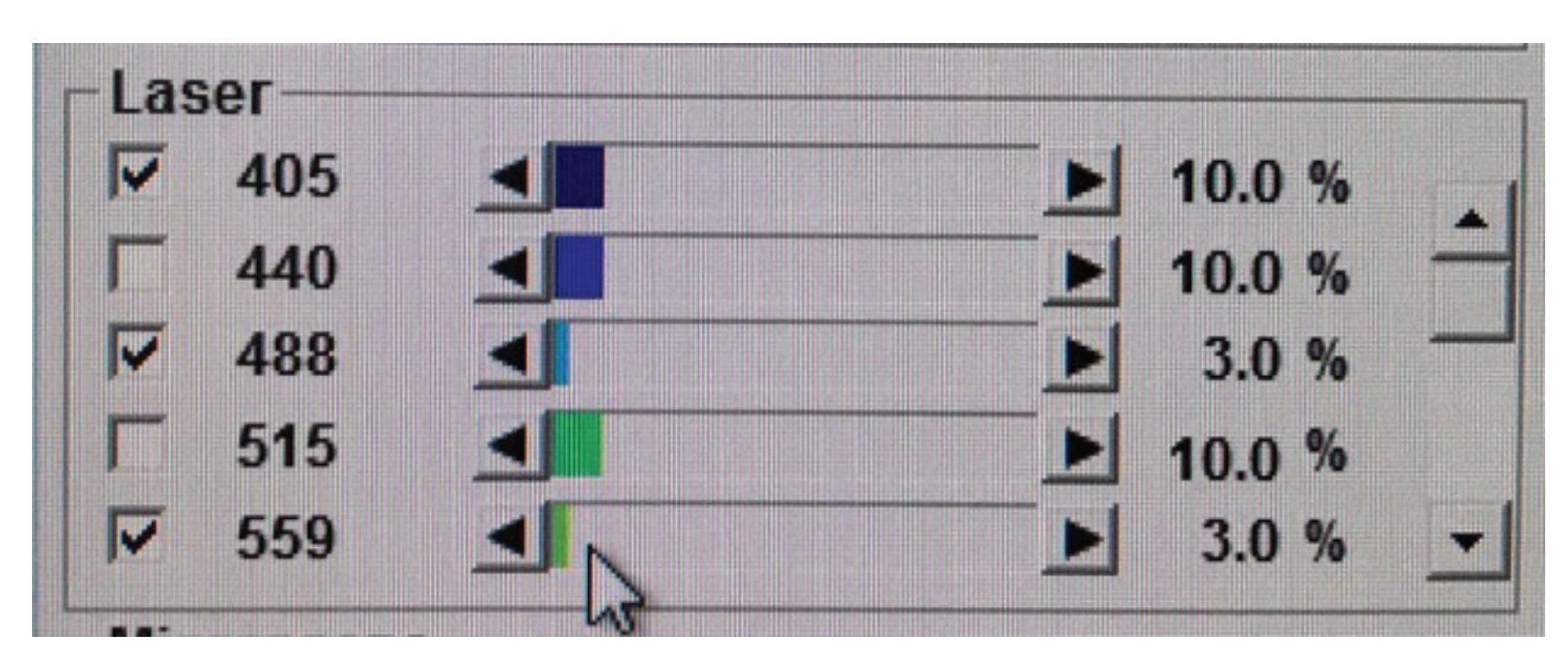

由於 HSD 的敏感度相當高,所以雷射盡量由低輸出開始掃圖, 再慢慢地提高雷射輸出,避免影響 HSD 的使用壽命。

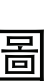

### OLYMPUS Super Resolution (OSR) 使用方式

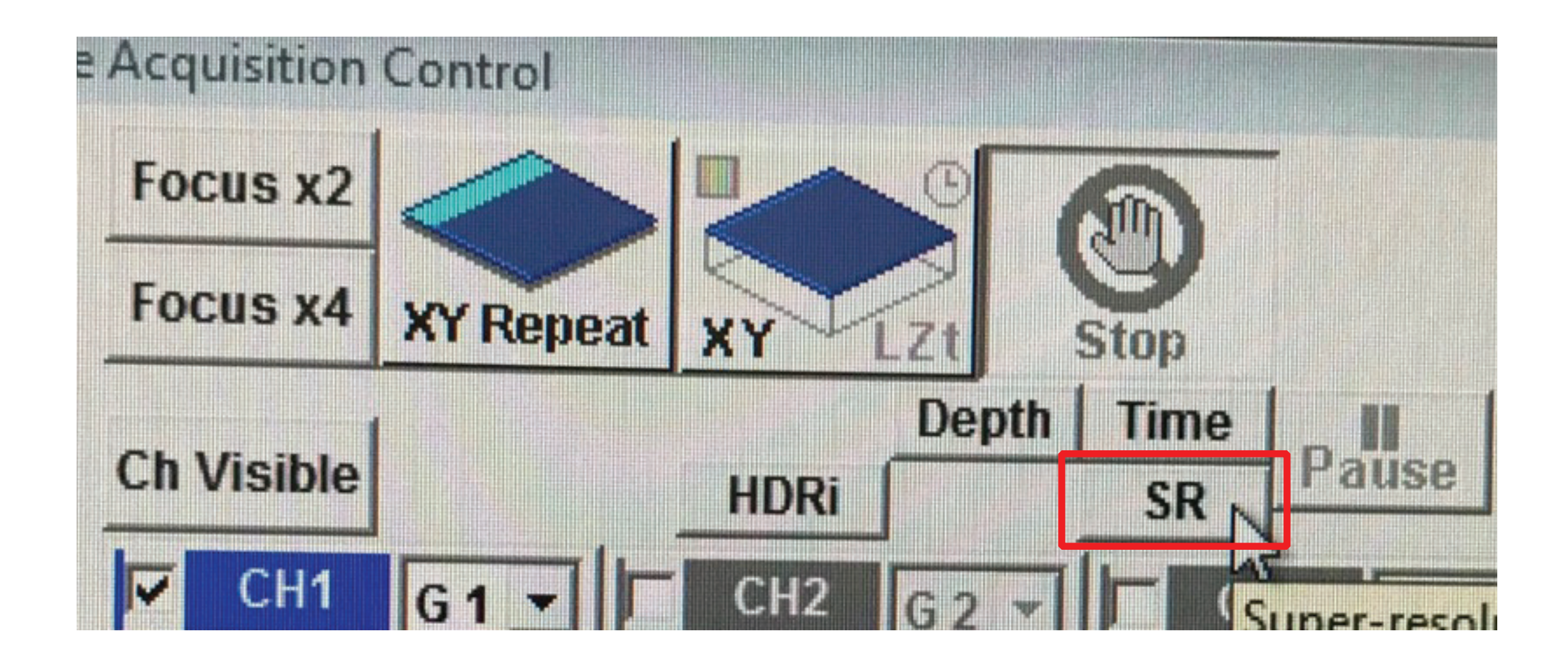

若要使用 OSR 功能, 請先選取 SR 選項, 就會跳出 SR 影像的控制視窗, 如下頁

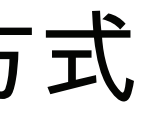

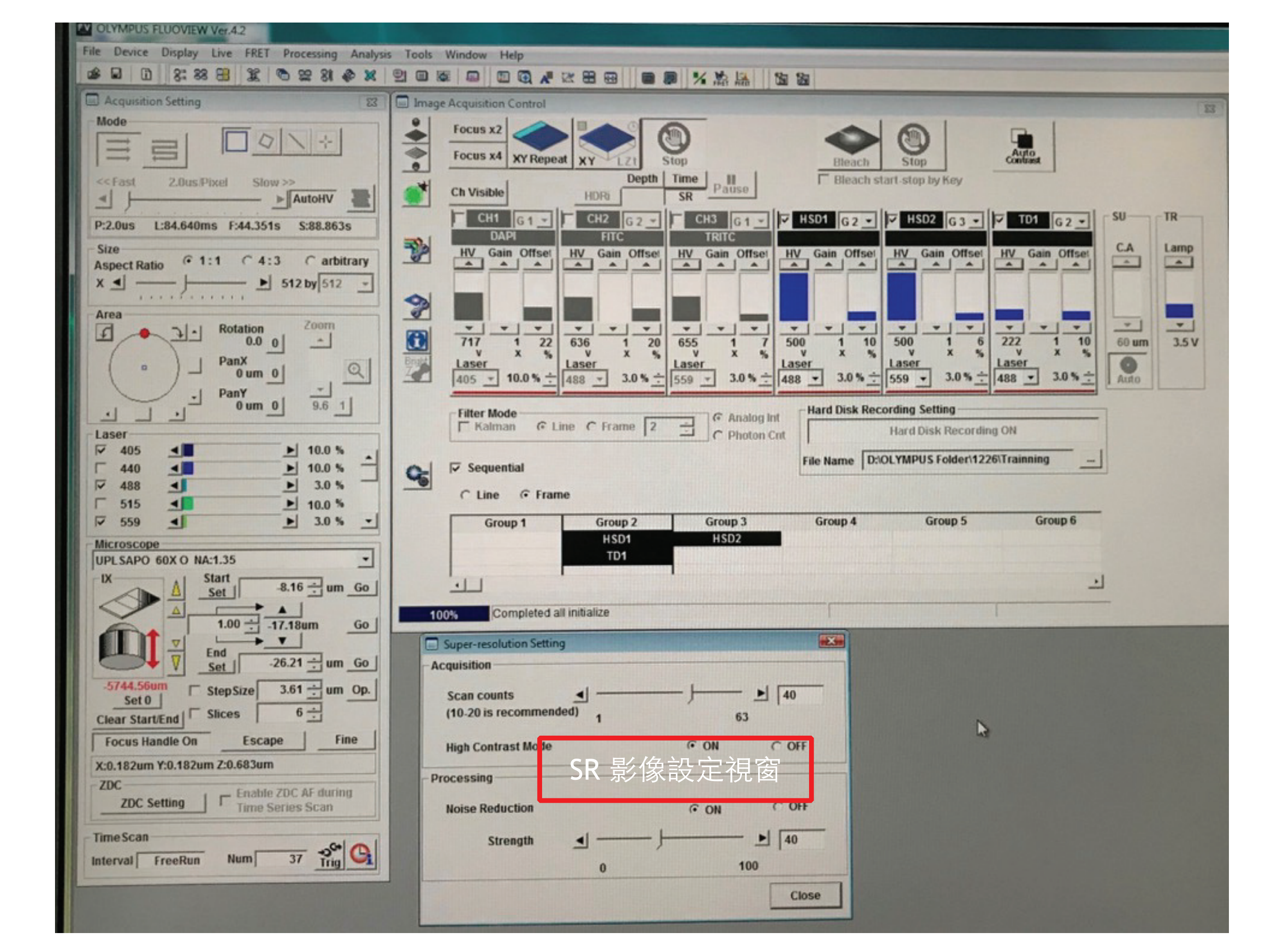

### SR 影像注意事項

| Super-resolution Setting             |            |
|--------------------------------------|------------|
| Acquisition                          |            |
| Scan counts (10-20 is recommended) 1 |            |
| High Contrast Mode                   | • ON C OFF |
| Processing                           |            |
| Noise Reduction                      | © ON ○ OFF |
| Strength 🚽 ———                       | - } ▶ [40  |
| 0                                    | 100        |
|                                      | Close      |

在此可以設定 SR 影像的擷取張數及影像 處理參數,建議先嘗試預設參數, Scan counts: 20, Strength: 40 °

- 1. 在 SR 影像模式時,只能用 HSD 擷取影像。
- 2. 在 SR 影像模式時,掃描速度,pinhole,HSD 的 HV 值等參數會固定無法調整。
- 3. 在 SR 影像模式時,掃描範圍 (Zoom in) 會隨這著影像大小設定而變動。

| lmage<br>Size      | 128   | 256    | 320    | 512    | 640    | 800    | 1024    | 1600    | 2048    | 4096     |
|--------------------|-------|--------|--------|--------|--------|--------|---------|---------|---------|----------|
| Zoom<br>factor     | 38.5  | 19.3   | 15.4   | 9.6    | 7.7    | 6.2    | 4.8     | 3.1     | 2.4     | 1.2      |
| Speed per<br>Frame | 7.507 | 17.173 | 22.985 | 44.351 | 61.767 | 87.221 | 129.870 | 276.319 | 427.162 | 1524.147 |

使用完畢後……

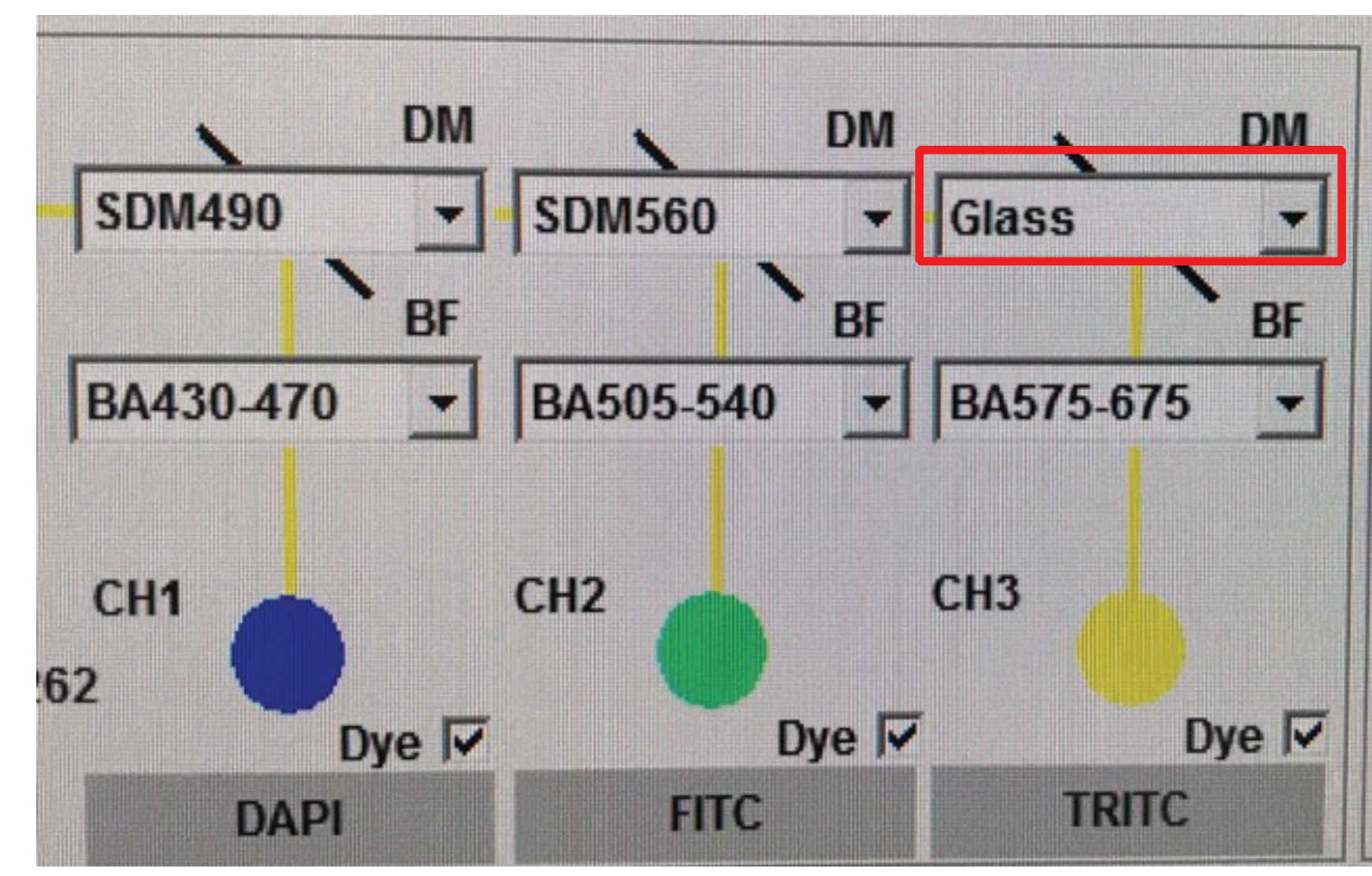

使用 HSD 或 SR 之後,請回歸預設參數,請選擇 Dye List,在按一次 Apply,讓光 路設定回歸預設參數即可。 不過,紅色框位置,請各位手動變更為 Mirror,謝謝大家。

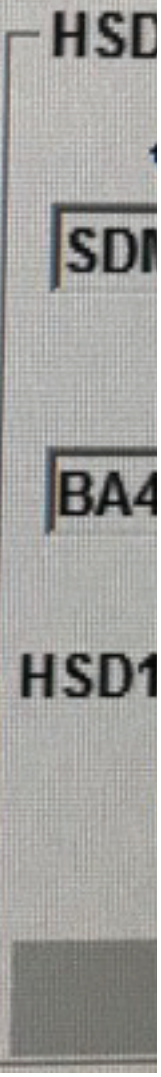

### File Save and Export

| Save As                                                                                                    |                      |
|----------------------------------------------------------------------------------------------------|----------------------|
| Save jn: 🗀 Image 🔹 🗲                                                                                                    | 🗈 📸 🎹 -              |
| FLUOVI                                                                                                    | IEW                  |
| Konstant     Konstant       File name:     Image_UPlanApo 10x 0.40_0001.oif       File type:     Olympus Image Format (*.oif) | ER<br>Save<br>Cancel |
| Custom Save Settings<br>User Comment<br>TIFF Compression Calculate Expected Compress                                          | Clear<br>Sion Rate   |
| <ul> <li>Save All Images.</li> <li>Add number</li> <li>Add time stamp</li> </ul>                                              | Overwrite            |

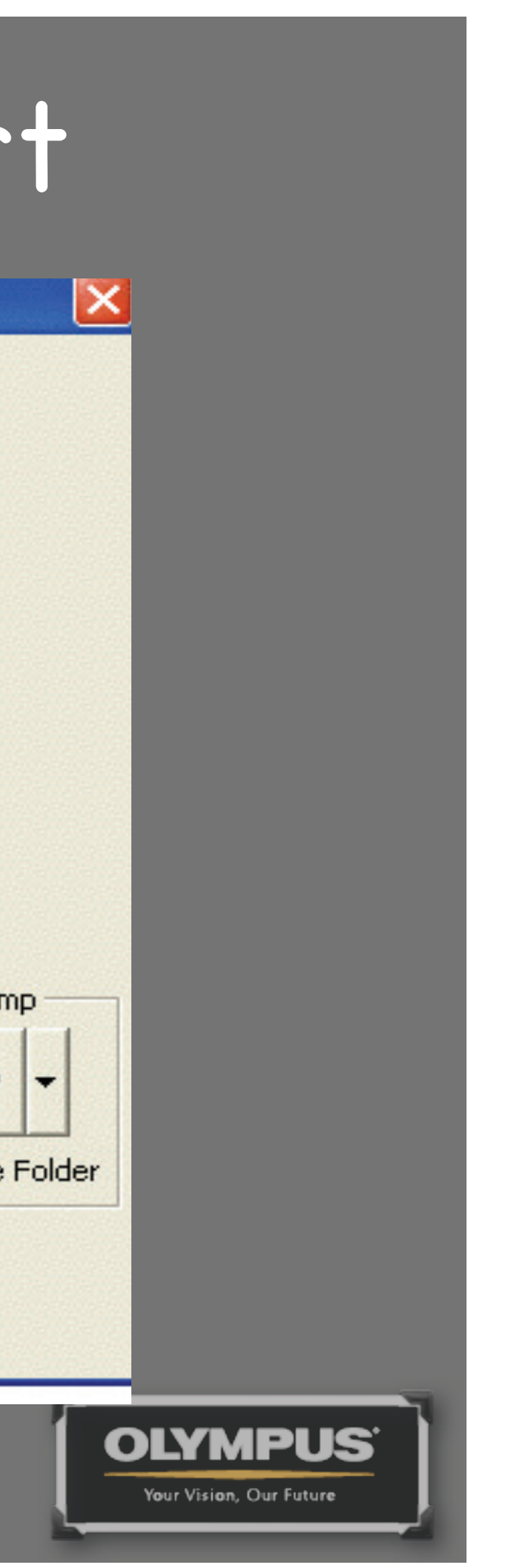

### File Save and Export

| Save in: 🔂 Image                                                                                                    | - ← 🗈 🖆 📰 -                                                                                          |
|----------------------------------------------------------------------------------------------------|----------------------------------------------------------------------------------------------------|
|                                                                                                    |                                                                                                    |
| Tiff, Jpq,                                                                                                    | Bmp                                                                                                  |
|                                                                                                    |                                                                                                    |
| File name: Sample XYZT ipg                                                                                                    | ✓ Save                                                                                               |
| File type: JPEG (*.jpg;*.jpeg)                                                                                                    | Cancel                                                                                               |
| Custom Expor                                                                                                    | t Settings                                                                                           |
| Bit Depth 8 [Bits/Pixel]                                                                                                    | <b>_</b>                                                                                             |
| Save the image files of each frame in the following new fol<br>"Sample_XYZT.jpg.frames¥"                                                                                                    | der.                                                                                                 |
| ROI Overlay<br>C No Overlay C All ROIs                                                                                                    | C Selected ROI on 2D                                                                                 |
| Selected ROI Shape (Select one or more in the following and the following and the | ∾⊥⊞∖⊒⊘ <sup>₿</sup>                                                                                  |
| Output Format Merge Channel (using assigned LUT)                                                                                                    | Channel Selection                                                                                    |
| Merge Method Amount                                                                                                    | 1     2     3     4     5     6     7     8       9     10     11     12     13     14     15     16 |
| JPEG                                                                                                    | Range Selection                                                                                      |
| Quality 70<br>1(lowest) - 100(highest) , other=default(70)                                                                                                    | Start End Step                                                                                       |
|                                                                                                    | Start End Step                                                                                       |
| <ul> <li>Save Properties As ASCII Text.</li> <li>Save All Images.</li> <li>Add number</li> <li>Add time stamp</li> <li>Overwrite</li> </ul>                                                                                                    | T 1 € Find Step                                                                                      |

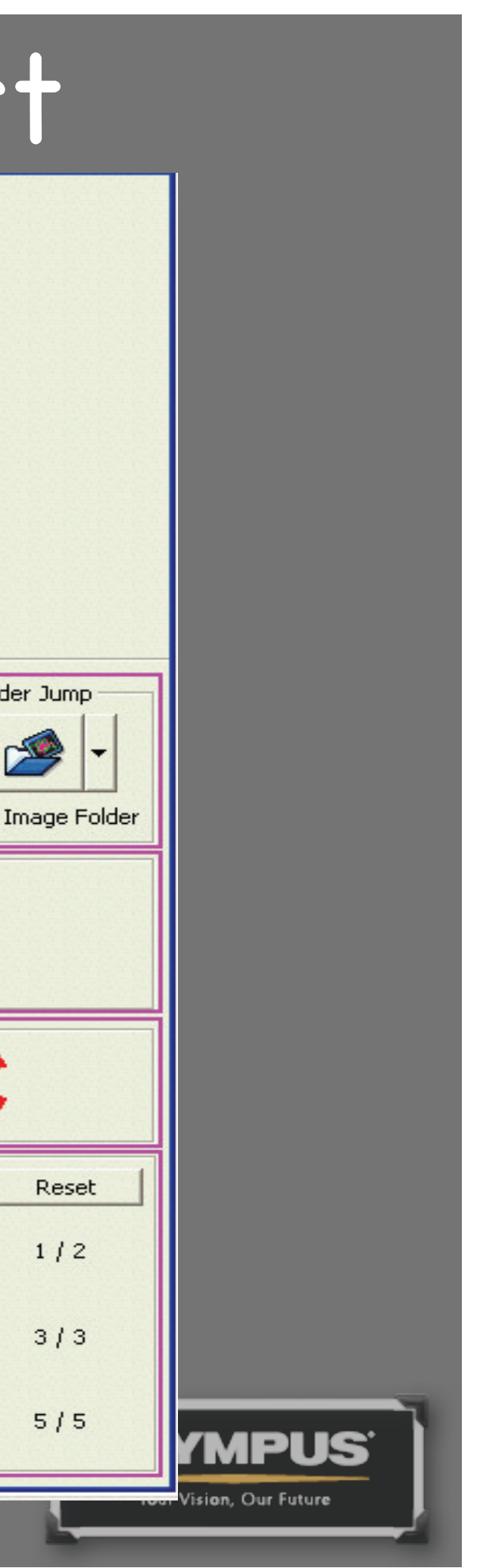

# OLVAPUS®

### Your Vision, Our Future

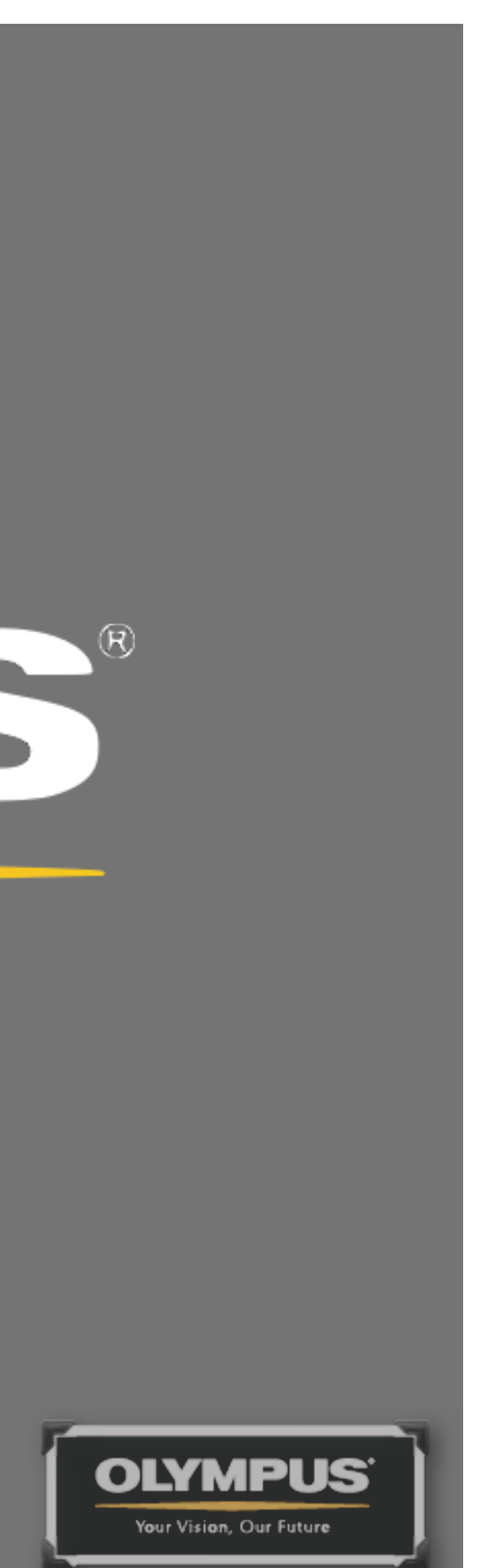